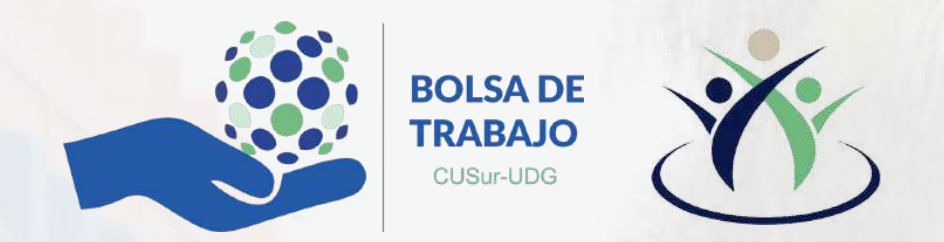

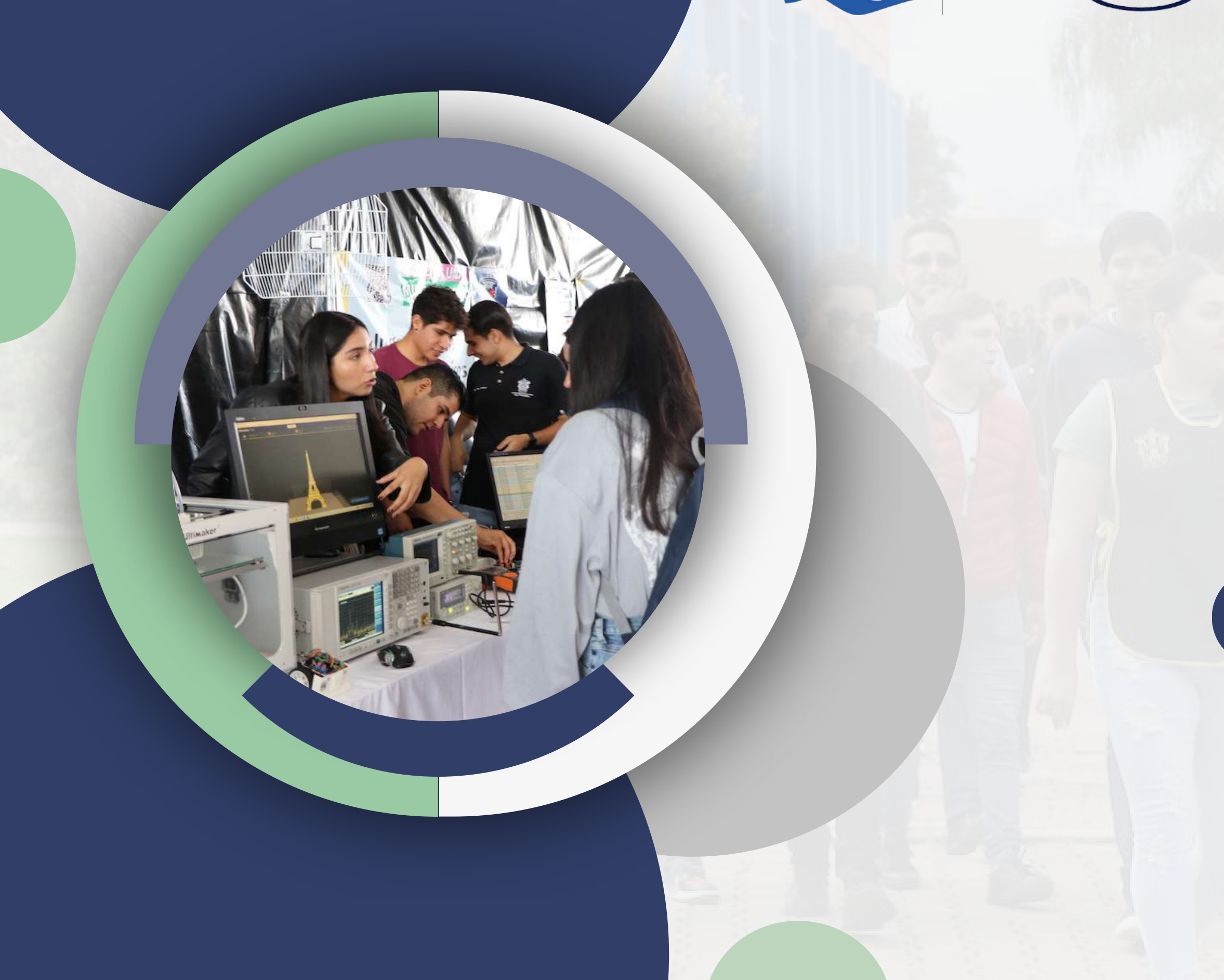

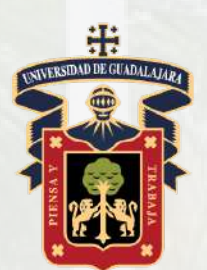

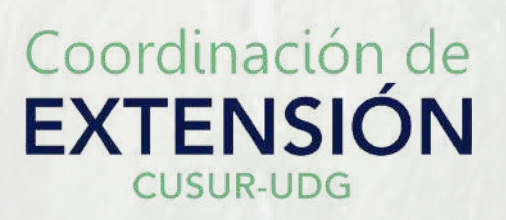

# Bolsade Trabajo CUSur

Comunidad abierta

## Registro de Vacantes

www.cusur.udg.mx

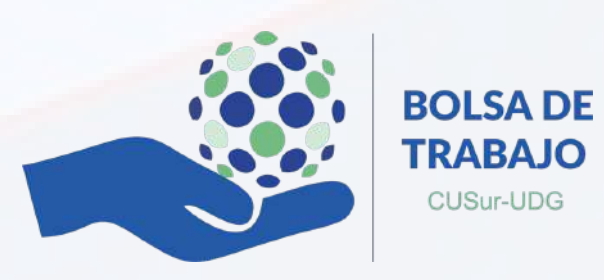

- Se deberá de iniciar sesión con el correo/nombre de usuario colocado previamente en el registro.
  - Se colocara la contraseña proporcionada en el registro.

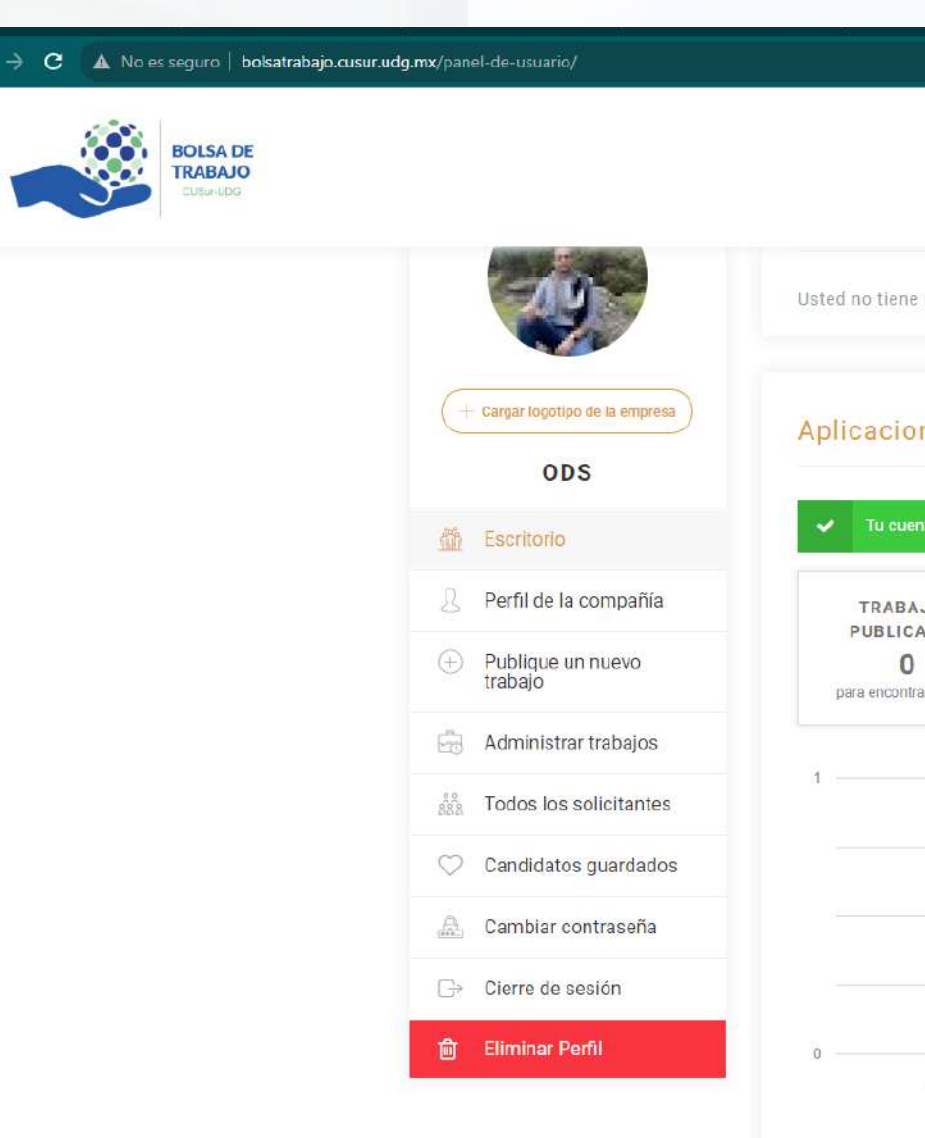

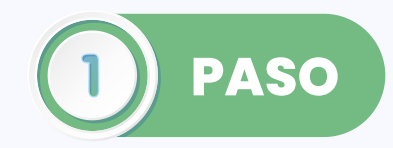

|                                       |                                                       |                                                        |                                                                                            | • 🗠 🛪 🖃 坐 🛯 🎲 i |
|---------------------------------------|-------------------------------------------------------|--------------------------------------------------------|--------------------------------------------------------------------------------------------|-----------------|
|                                       |                                                       |                                                        |                                                                                            | Д. Mi Cuenta    |
| ne notificacione                      | S.                                                    |                                                        |                                                                                            |                 |
| ones estad                            | dísticas                                              |                                                        |                                                                                            |                 |
| uenta está activa y                   | puedes publicar '15' trabajos. P                      | iblica uno ahora.                                      | *                                                                                          |                 |
| BAJOS<br>ICADOS<br>O<br>ntrar talento | VER<br>O<br>CV3 en contra de<br>oportunidades         | GUARDADO<br>O<br>Guardar manualmente los<br>candidatos | FINALISTA<br>O<br>Preseleccionados para<br>entrevista                                      |                 |
|                                       | Trabajos publicados: 0                                |                                                        | Total de Solicitantes                                                                      |                 |
|                                       | Candidatos guardados: 0<br>Ver CVs: 0<br>Finalista: 0 |                                                        | <ul> <li>Trabajos publicados</li> <li>Ver CVs</li> <li>Candidatos<br/>guardados</li> </ul> |                 |
| Publicado el Em                       | pleo: 0, Candidatos guardados: 0, Vei                 | CYs: 0, Finalista: 0                                   | Finalista                                                                                  |                 |
|                                       |                                                       |                                                        |                                                                                            |                 |

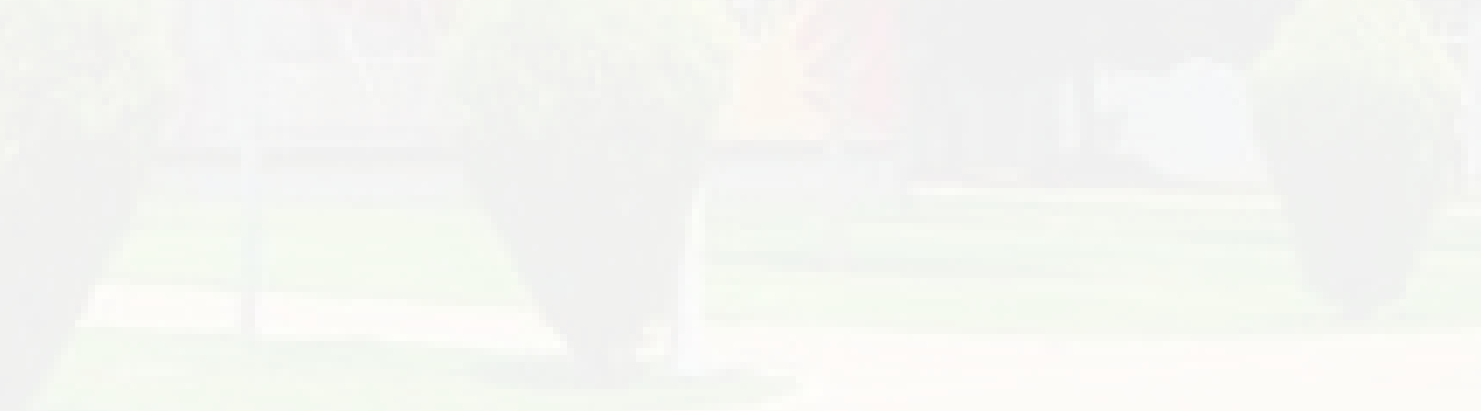

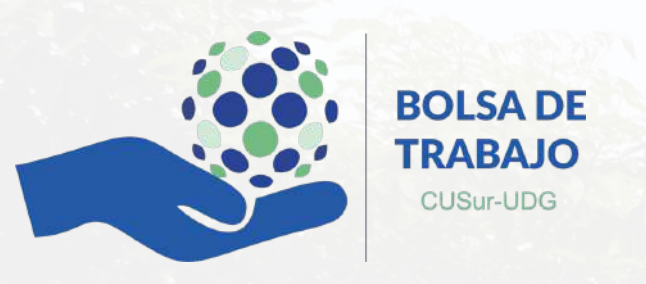

### A No es seguro bolsatrabajo.cusur.udg.mx/panel-de-usuario/?tab=user-jo

### 🧀 🕁 🖃 生 🗖 🧌 :

## ODS

Inicio > Panel de usuario

|                            |         | Publique un nuevo trabajo        |             |
|----------------------------|---------|----------------------------------|-------------|
| 29                         |         |                                  |             |
| + Cargar logotipo de la    | empresa | Detalle del trabajo Confirmación |             |
| ODS                        |         |                                  |             |
| Escritorio                 |         | Título del trabajo *             |             |
| Perfil de la comp          | pañía   | Descripción del Trabajo *        |             |
| Publique un nue<br>trabajo | vo      |                                  | Visual HTML |
| 🔒 Administrar trab         | ajos    |                                  |             |
| Todos los solicit          | tantes  |                                  |             |
| 🔿 Candidatos gua           | rdados  |                                  |             |
| 🖞 Cambiar contras          | seña    |                                  | 4           |

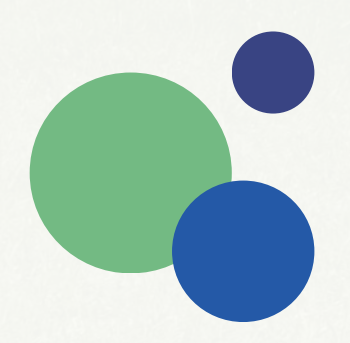

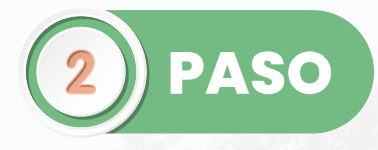

• Dar clic en "Publique un nuevo empleo"

• En donde posteriormente se abriría el espacio para colocar los datos de la vacante correspondiente.

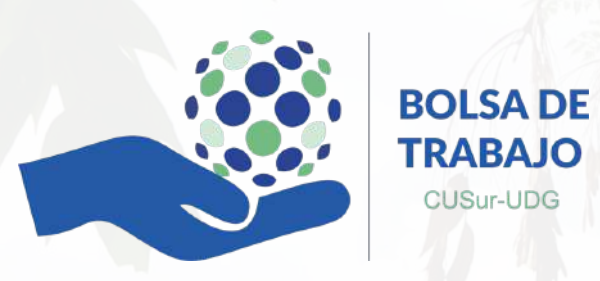

### No es seguro | bolsatrabajo.cusur.udg.mx/panel-de-usuario/?tab=user-job

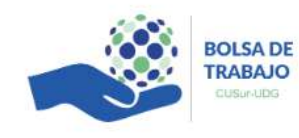

 $\Delta$ 

|                       |        | Experiencia * |        |
|-----------------------|--------|---------------|--------|
| Nivel académico       | ~      | Experiencia   | ~      |
| Género *              |        | Empresa *     |        |
| Género                | $\sim$ | Empresa       | $\sim$ |
| Capacitaciones *      |        |               |        |
| Capacitaciones        | $\sim$ |               |        |
| Loo Arabiyon Adiyataa |        |               |        |
| Los Archivos Adjuntos |        |               |        |

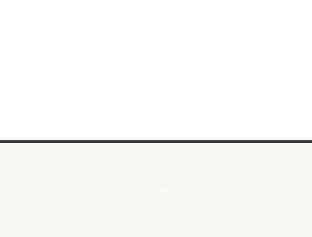

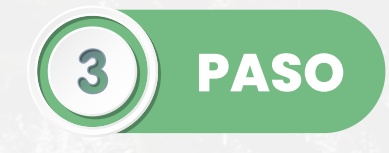

🖻 🕁 🗊 🛃 🗖 🚳

Mi Cuenta

- Se deberán de completar las características de la vacante.
- están • Las cuales distribuidas en 4 secciones consecutivas: Datos generales, Otra Información, Los Archivos Adjuntos, Dirección / Ubicación

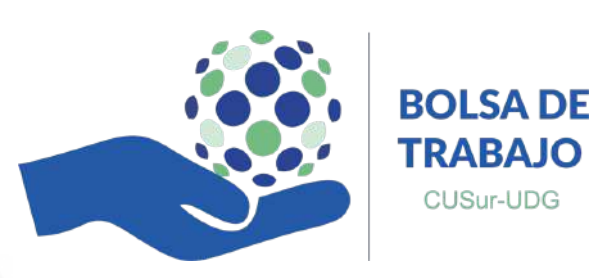

- Así mismo este será publicado una vez concluido este procedimiento.

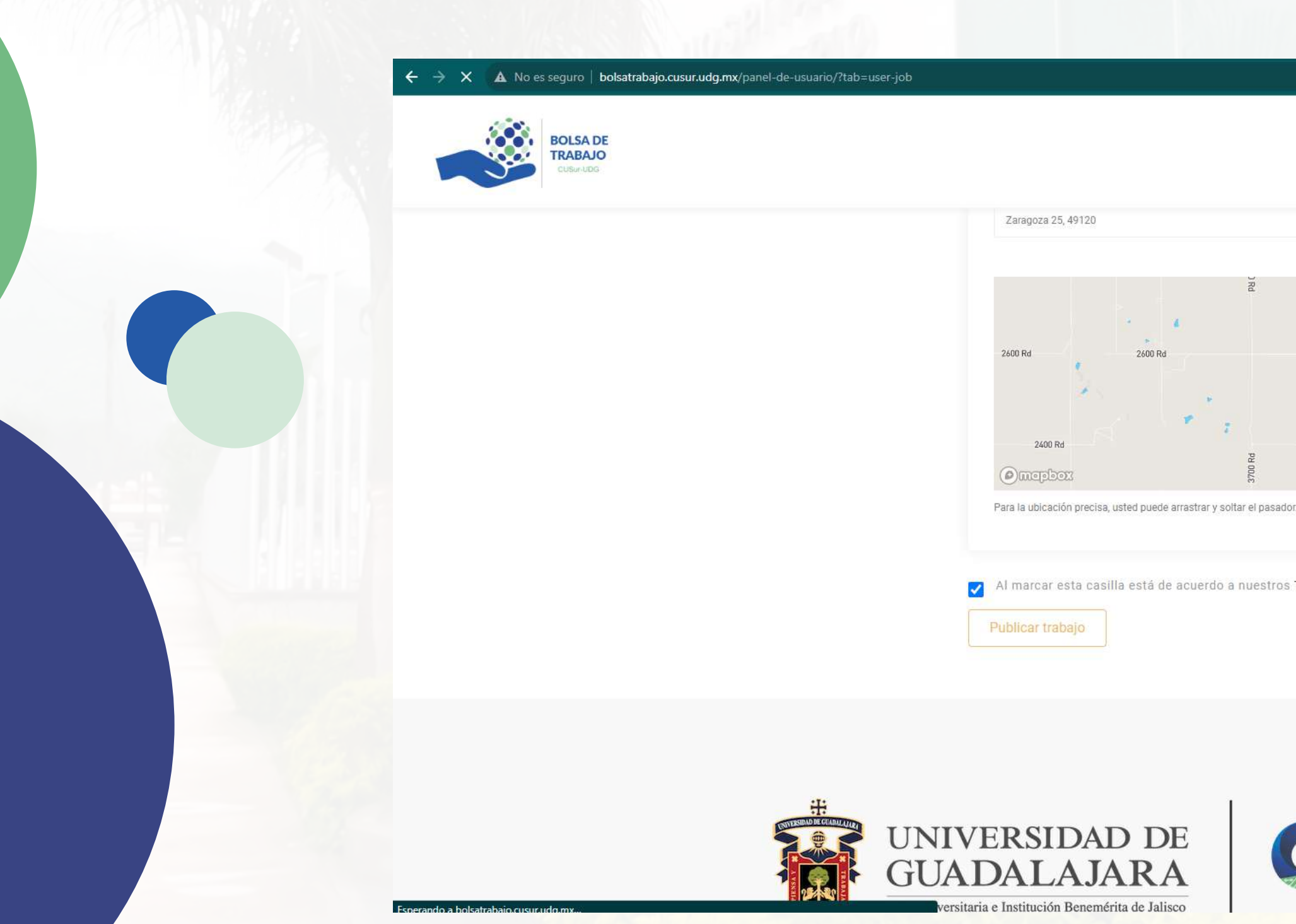

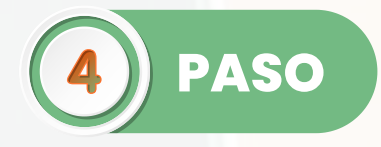

## • Una vez completos los datos se deberá de dar clic en "Publicar trabajo".

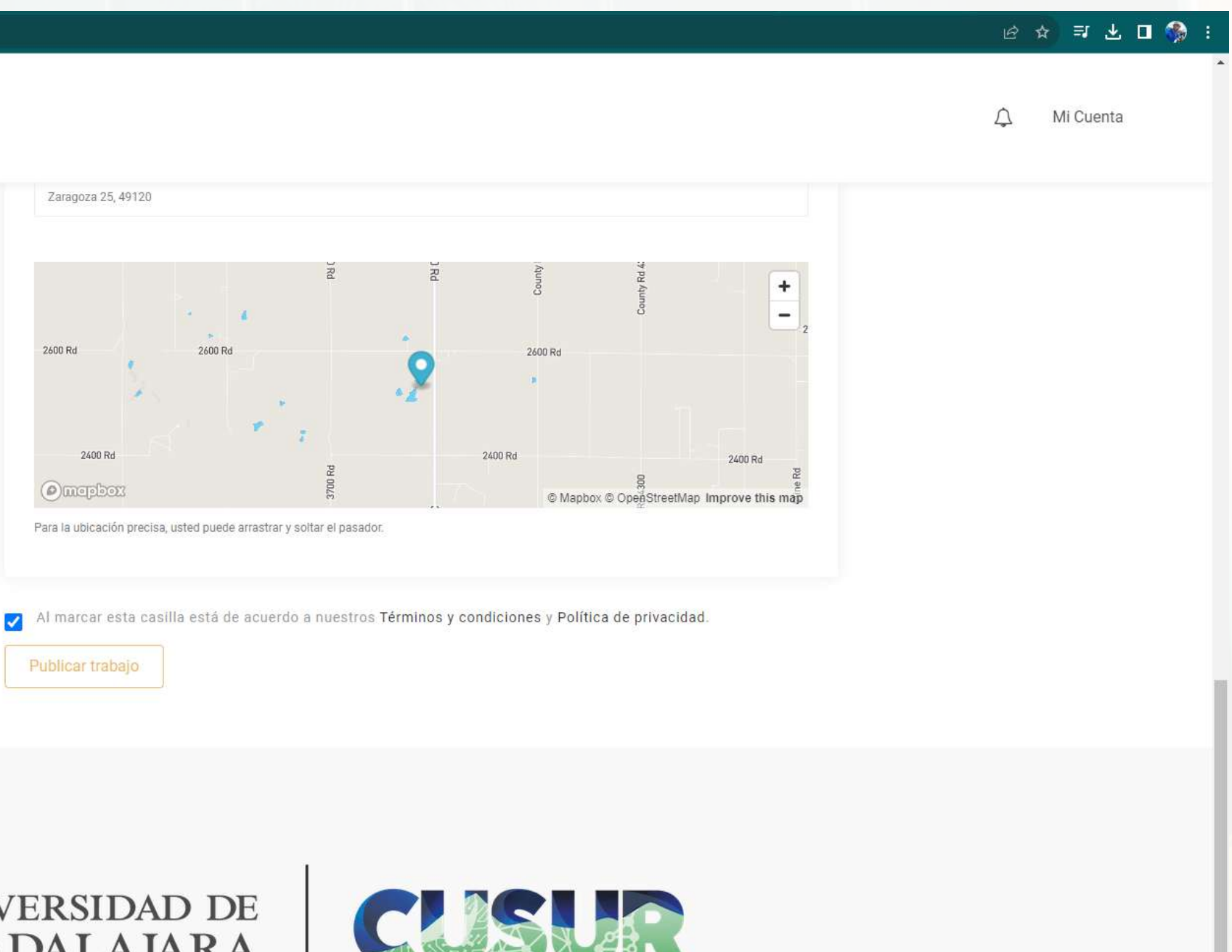

Comunidad abierta

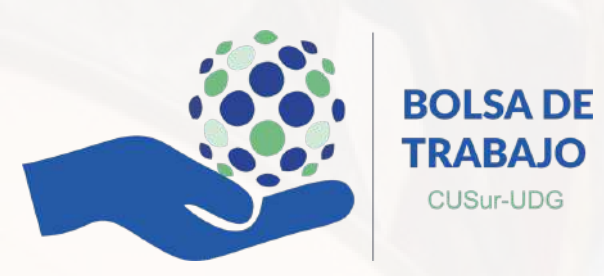

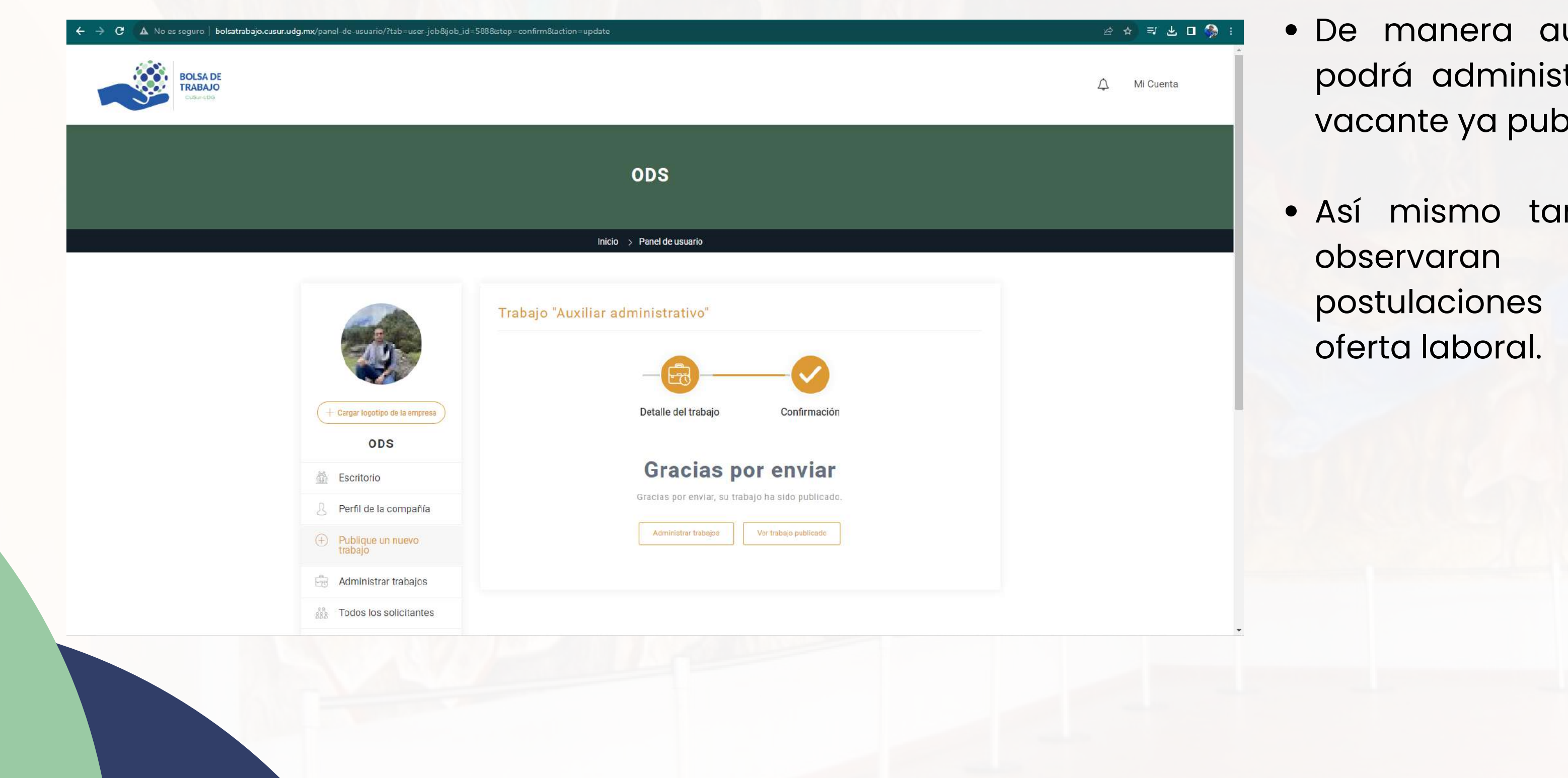

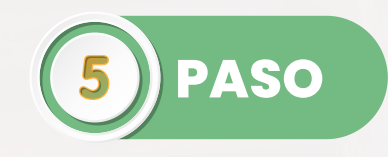

- De manera automática podrá administrar dicha vacante ya publicada.
- Así mismo también se las postulaciones de dicha

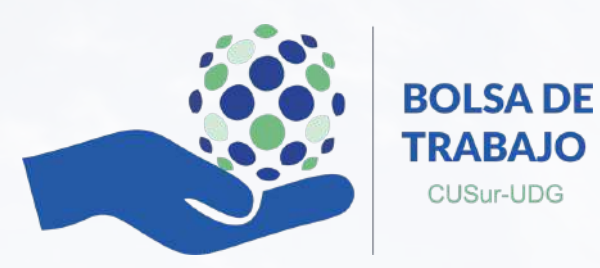

### ← → C ▲ No es seguro | bolsatrabajo.cusur.udg.mx/panel-de-usuario/?tab=manage-jobs

## ODS

Inicio > Panel de usuario

|                                     | Administrar tral                       | bajos                                                |               | Estado De Lo   | s Trabajos 🛛 🗸                     | La búsqu            | ieda de empleo 🔍                 |
|-------------------------------------|----------------------------------------|------------------------------------------------------|---------------|----------------|------------------------------------|---------------------|----------------------------------|
|                                     | Titulo del trabajo                     |                                                      | Estado        | Solicitantes   | Destacados                         | Campo de<br>trabajo |                                  |
| + Cargar logotipo de la empresa ODS | Auxiliar administra                    | ativo<br>3<br>, 2023                                 | Aprobado      | 0 Solicitante  |                                    |                     |                                  |
| Escritorio                          | <ul> <li>Zaragoza 25, 49120</li> </ul> | Psicologia                                           |               |                |                                    |                     |                                  |
| Perfil de la compañía               | Total de solicitantes<br>O             | Sueldo<br>MX\$1,000.00 -<br>MX\$3,000.00 /<br>Semana | Total de<br>1 | e visitas<br>I | Fecha de expirac<br>noviembre 9, 2 | ión<br>1023         | Coincidencia<br>instantánea<br>O |
| Publique un nuevo<br>trabajo        |                                        |                                                      |               |                |                                    |                     |                                  |
| Administrar trabajos                |                                        |                                                      |               |                |                                    |                     |                                  |

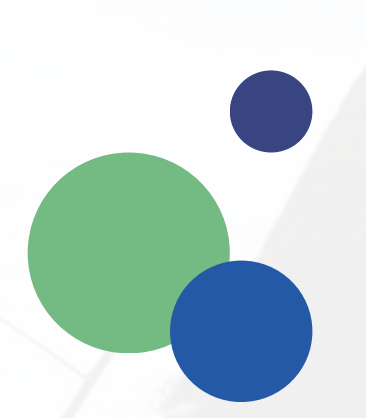

Todos los solicitantes

🛇 Candidatos guardados

A Cambiar contraseña

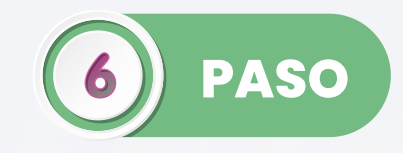

- Una vez publicada la vacante, podrá acceder "Administrar" en donde podrán visualizar las postulaciones a la misma, visitas, etc.
  - De la misma manera en este apartado se dará la opción para modificar y/o eliminar la vacante.

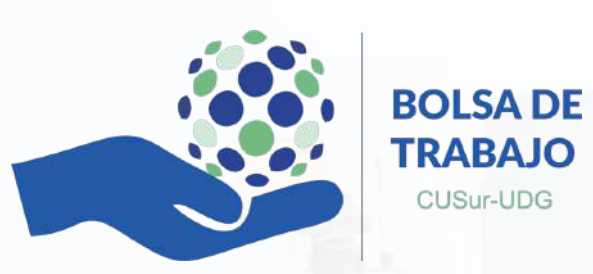

CUSur-UDG

- de cada uno de los postulantes a dicha vacante.
- descargarlas a través de Excel.

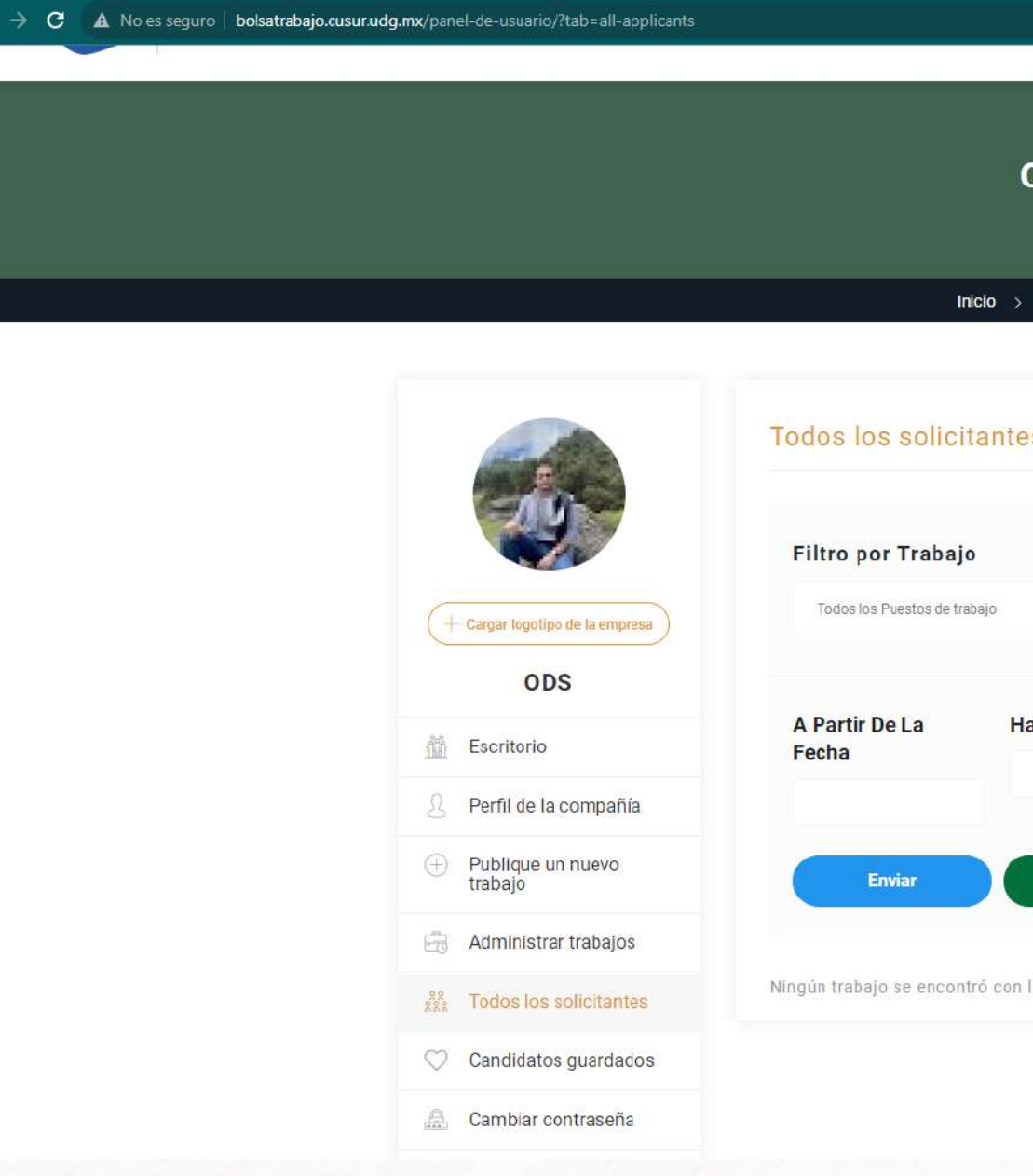

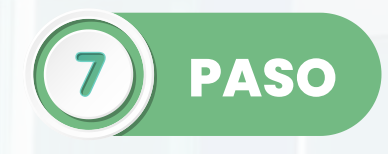

## • En la opción de **"Todos los solicitantes"** podrá visualizar el estatus

## • Así mismo podrá enviar vía correo las postulaciones o bien

| DS                |              |                  |
|-------------------|--------------|------------------|
|                   |              |                  |
| Panel de usuario  |              |                  |
|                   |              |                  |
|                   |              |                  |
| S                 |              |                  |
|                   |              |                  |
|                   |              |                  |
| ~                 | TOTAL DE     | POSTULANTES      |
|                   | SOLICITANTES | PRESELECCIONADOS |
| asta La Fecha     | COLIDITANTES |                  |
|                   | RECHAZADOS   | VISUALIZADOS     |
|                   | 0            | 0                |
| Exportar a Excel  |              |                  |
|                   |              |                  |
| los solicitantes. |              |                  |

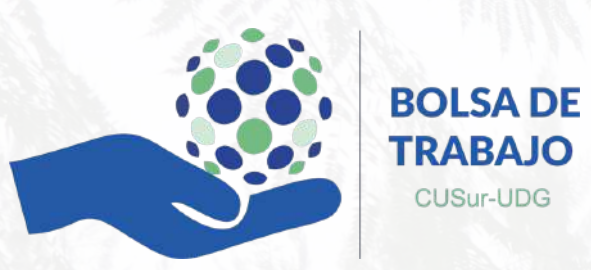

← → C 🔺 No es seguro | bolsatrabajo.cusur.udg.mx/panel-de-usuario/?tab=user-resumes

🖻 🛠 🖻 🛪 🗖 👌

|                                                      | ODS                                                 |               |
|------------------------------------------------------|-----------------------------------------------------|---------------|
|                                                      | Inicio > Panel de usuario                           |               |
|                                                      | Candidatos guardados<br>No hay registro encontrado. | Configuración |
| + Cargar logotipo de la empresa                      |                                                     |               |
| Escritorio           8         Perfil de la compañía |                                                     |               |
| Publique un nuevo trabajo                            |                                                     |               |
| Administrar trabajos                                 |                                                     |               |
| Real Todos los solicitantes                          |                                                     |               |
| 🗢 Candidatos guardados                               |                                                     |               |
| 🚊 Cambiar contraseña                                 |                                                     |               |

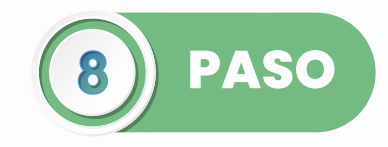

🛯 🏠 i

 En el apartado de "Candidatos guardados" podrá visualizar los perfiles mas destacados que usted selecciono para una revisión mas especifica.

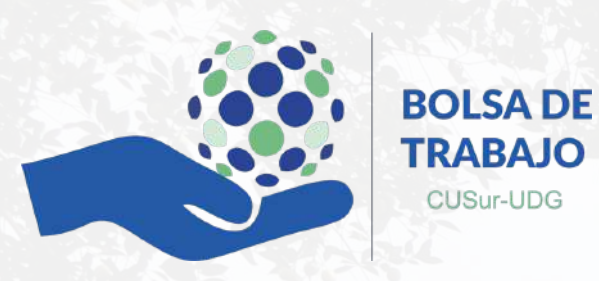

## Consideraciones

- Las vacantes tendrán el periodo de vigencia que el empleador asigne.
- Se deberá de colocar el logotipo de la empresa para la identificación de la misma.
- Las características así como especificaciones de cada una de las vacantes se podrán modificar en el trascurso de vigencia que esta tenga.
- Se podrá publicar mas de una vacante en el sitio web.

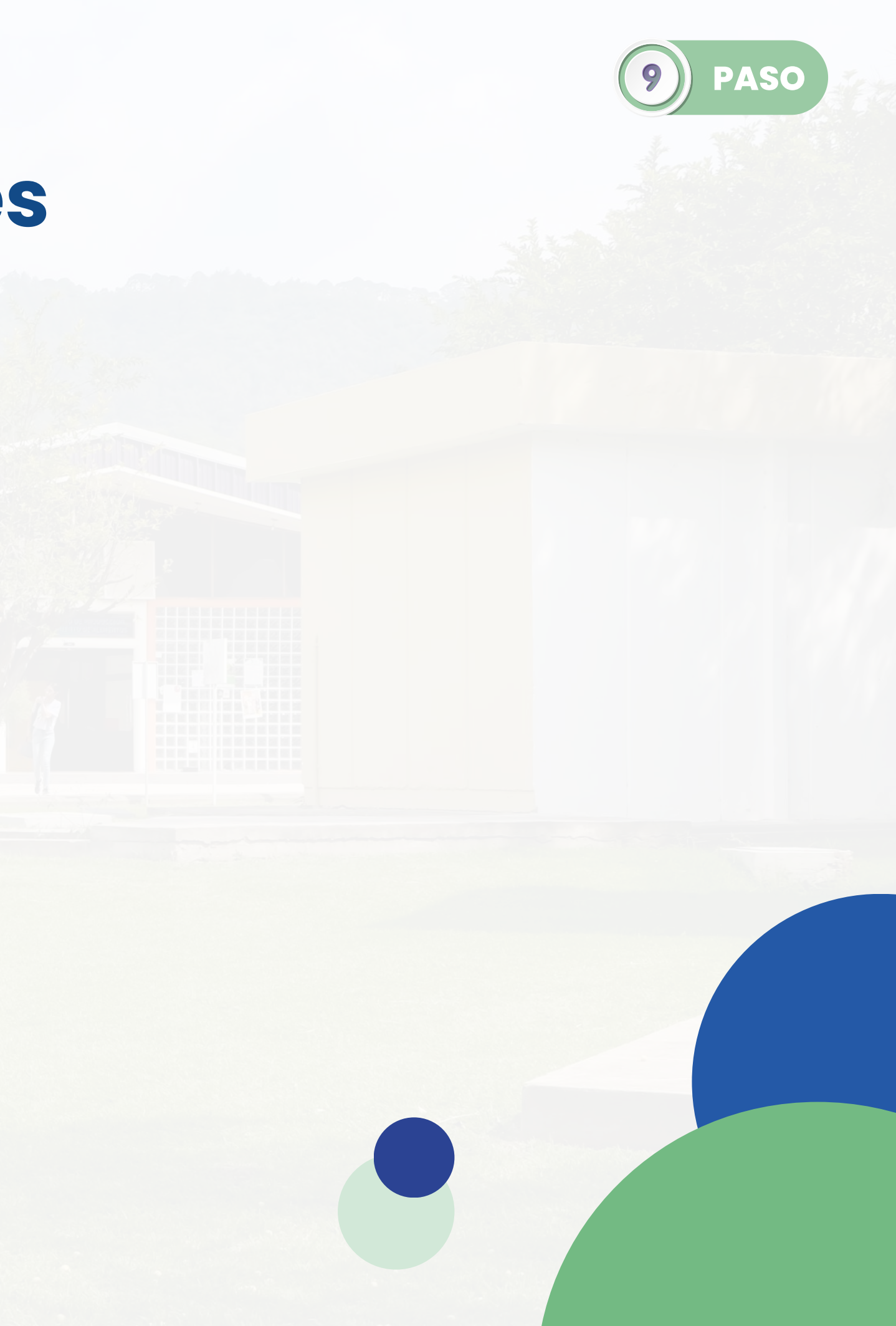

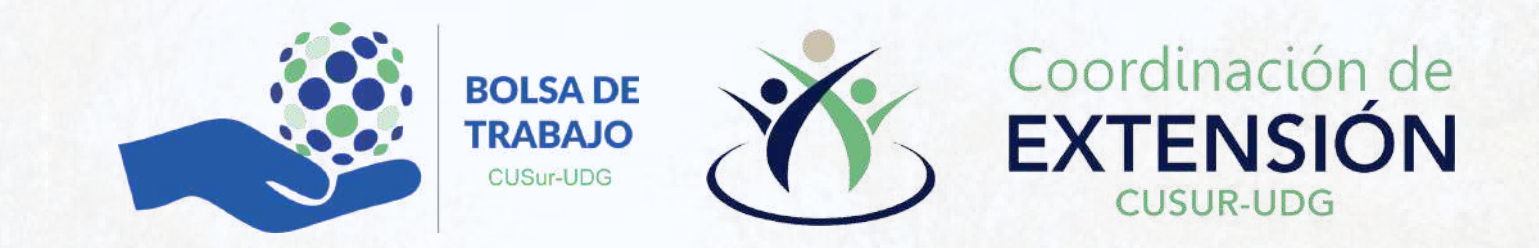

## Muchas Gracias Se parte de la comunidad del CUSur

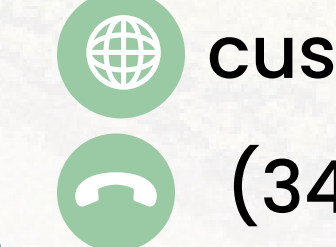

cusuregresados.udg@gmail.com (341) 575 2222 Ext. 46164

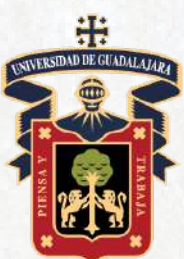

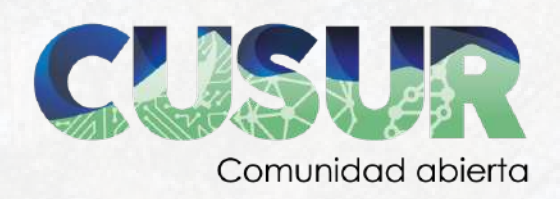